# TUTORIAL PARA APROVAÇÃO DA NOTA FISCAL

Este tutorial apresenta o fluxo para aprovar as notas fiscais inseridas no SISPAA. A aprovação é feita em um fluxo que passa do Gestor para o Titular da unidade executora. Após essa aprovação as notas fiscais ficam disponíveis para o MDS inseri-las na folha de pagamento.

## 1- Pré-condição

O fluxo de aquisição de produto tem que estar completo (ver Tutorial para aquisição de produtos). A nota fiscal tem que ter sido cadastrada no SISPAA. Uma aquisição de produto cuja nota fiscal não tenha sido cadastrada não poderá seguir para pagamento do beneficiário fornecedor.

| Desenvolvimento Social<br>Ministério do Desenvolvimento Social | <b>ocial</b><br>al e Combate à Fome | SISPAA<br>Sistema do F | Programa de Aquisição | de Alimentos               |                           |                   |                                    |                    |
|----------------------------------------------------------------|-------------------------------------|------------------------|-----------------------|----------------------------|---------------------------|-------------------|------------------------------------|--------------------|
| MENU >                                                         |                                     |                        |                       |                            |                           | Seu último acesso | Gestor Municipio foi em 01/07/2013 | às 11:27:19 🚺 SAIR |
| Listar Produtor(a)                                             |                                     |                        |                       |                            |                           |                   |                                    |                    |
| N* Edital: 003/2012                                            |                                     |                        |                       |                            |                           |                   |                                    |                    |
| Tipo Proposta: Municipal                                       |                                     |                        |                       |                            |                           |                   |                                    |                    |
| Nº Proposta: 000.000.326.31/2013                               |                                     |                        |                       |                            |                           |                   |                                    |                    |
| UF: MG                                                         |                                     |                        |                       |                            |                           |                   |                                    |                    |
| Município: BELO HORIZONTE                                      |                                     |                        |                       |                            |                           |                   |                                    |                    |
| Periodo Execução: 22/05/2013 - 31/12/2013                      |                                     |                        |                       |                            |                           |                   |                                    |                    |
|                                                                |                                     |                        | Fora                  | m encontrados 12 registros |                           |                   |                                    |                    |
| Nome                                                           | Apelido                             | CPF                    | UF                    | Município                  | N° DAP                    | Cadastrar Entrega | Gerar / Consultar Termo            | Emitir Nota Fiscal |
| ABEL DA SILVA                                                  |                                     | 26.358.862-53          | ACRE                  | ASSIS BRASIL               | AC12004010403111800002025 | <u> </u>          |                                    | ۶                  |
| ABRAHAO GILMAR RODRIGUES DOS SANTOS                            |                                     | 53.800.780-87          | RIO GRANDE DO SUL     | SÃO FRANCISCO DE ASSIS     | RS43181010701145300004098 | ≙                 |                                    | ۶                  |
| ALAIDES SILVA DE ALMEIDA SOUZA                                 |                                     | 04.261.685-93          | BAHIA                 | BOQUIRA                    | SDW0004261685932210090608 | ≙                 |                                    | ۶                  |
| CLEUSA LOURDES GRISA CHIODI                                    |                                     | \$58,464,109-53        | RIO GRANDE DO SUL     | UNIÃO DA SERRA             | SDW0968464109533008100156 |                   |                                    | ۶                  |
| DOMINGOS DA CONCEICAO                                          | DOMINGOS DE RAQUEL                  | 90.265.665-49          | BAHIA                 | CAMAMU                     | SDW0390265665492210090537 |                   |                                    |                    |
| EDIR ROEPKE                                                    |                                     | 29.868.359-88          | SANTA CATARINA        | PRESIDENTE GETÚLIO         | SDW0029868359880712100352 |                   |                                    | P 🖉                |
| ERMITE PEREIRA GALVAQ                                          |                                     | 49.901.138-61          | BAHIA                 | BOQUIRA                    | SDW0249901138612210090542 | <u> </u>          |                                    | $\checkmark$       |
| FRANCISCO TWARDOVSKI                                           |                                     | 19.427.589-04          | SANTA CATARINA        | PORTO UNIÃO                | SC42136091801010200000046 | £                 |                                    | ۶                  |
| IRIA ILARIA SPOHR RITTER                                       |                                     | 35.390.290-49          | RIO GRANDE DO SUL     | BOA VISTA DO BURICÁ        | RS43022040701155000002473 | A                 |                                    | ۶                  |
| JOAO LEITE NETO                                                |                                     | 56.646.276-20          | MINAS GERAIS          | BELO HORIZONTE             | SDW0156646276202011090336 |                   |                                    | ۶                  |
|                                                                |                                     |                        |                       |                            |                           |                   |                                    |                    |
| 1 de 2 >> >                                                    |                                     | N                      |                       | Ir Para: 1 Ok              |                           |                   |                                    | Exihir: 10 🔻       |

# 2- Fechar nota fiscal (Gestor)

Para abrir a tela de aprovar nota fiscal, selecione no menu a opção "Pagamento" e depois "Aprovar Nota Fiscal". Para fazer a pesquisa é necessário preencher os campos marcados com um \*. Em "Status Nota" marque a opção "Gerada". Esta aprovação deve ser realizada pelo Gestor da unidade executora.

| Desenvolvime<br>Ministério do Desenvolvim | nto Social SISPAA<br>ento Social e Combate à Fome Sistema do Pro | ama de Aquí                                                                                                    | SISPAA<br>Sistema do                            |
|-------------------------------------------|------------------------------------------------------------------|----------------------------------------------------------------------------------------------------|-------------------------------------------------|
| MENU >                                    |                                                                  | MENIL                                                                                                    |                                                 |
| < Início                                  | Cartão do Produtor                                               |                                                                                                    |                                                 |
| adastro >>                                | Folha de Pagamento                                               | PESOLIISAR FOLHA PAGAMENTO                                                                                                    |                                                 |
| xecução >>                                | Aprovar Nota Fiscal                                              | I EOGOIOART CEITAT ACAMENTO                                                                                                    |                                                 |
| Relatórios >>                             |                                                                  |                                                                                                    |                                                 |
|                                           |                                                                  | Pesquisa     * UE:     MG     * UE:     MG     * Esfera Edital:     Municipial     * Número Edita     003/2012     * Tipo Termo Adesão:     Termo Municipal     • Número Term     O378/2012     * Número Plano Operacional:     Número Propo | NTE V<br>al:<br>v<br>no de Adesão:<br>v<br>sta: |
|                                           |                                                                  | Status lota:<br>-Selecione-<br>-Selecione-<br>Gerada<br>Aprovada<br>Fechada<br>Devolvida<br>Pagamento Efetivado<br>Pagamento Pendente                                                                                                    |                                                 |

O Sistema apresentará todas as notas fiscais cadastradas que precisam ser fechadas e encaminhadas para o Titular. Todas as notas fiscais cadastradas já vem automaticamente marcadas para seleção, é possível desmarcar uma ou várias notas fiscais, no caso de haver necessidade de análise pelo gestor de uma nota fiscal específica. Após selecionar as notas fiscais que serão encaminhadas para análise do Titular, o Gestor clica em "Fechar Notas Fiscais". As notas fiscais que não forem selecionadas nesta etapa permanecerão com status de "Gerada" e poderão ser tratadas posteriormente. As notas fiscais que foram selecionadas mudam para o status "Fechada" seguem para apreciação do Titular.

É possível exportar o resultado da busca para excel. O Gestor pode consultar notas com outros status (ver na imagem acima as opções de busca em "Status Nota"), inclusive as que já foram pagas.

| ₩F: *<br>//G •                                                                                                    | Município:<br>BELO HORIZONTE - |                                                                                |                                                                                                    |                                                                                                    |                                                          |                                 |
|----------------------------------------------------------------------------------------------------|--------------------------------|--------------------------------------------------------------------------------|----------------------------------------------------------------------------------------------------|----------------------------------------------------------------------------------------------------|----------------------------------------------------------|---------------------------------|
| Esfera Edital: *                                                                                                    | Número Edital:                 |                                                                                |                                                                                                    |                                                                                                    |                                                          |                                 |
| Aunicipal 👻                                                                                                    | • 003/2012                     |                                                                                |                                                                                                    |                                                                                                    |                                                          |                                 |
| Tipo Termo Adesão: *                                                                                                    | Número Termo de Adesão:        |                                                                                |                                                                                                    |                                                                                                    |                                                          |                                 |
| ermo Municipal 🔹                                                                                                    | 0378/2012 -                    |                                                                                |                                                                                                    |                                                                                                    |                                                          |                                 |
| tumero Plano Operacional: N<br>427/2013-DS-3106200 •<br>atus Hota:<br>Jerada •                                                                                                    | úmero Proposta:                |                                                                                |                                                                                                    |                                                                                                    |                                                          |                                 |
| Pesquisar Voltar                                                                                                    |                                | Total F                                                                        | Folha (R\$) 416.00                                                                                                    | 1                                                                                                    |                                                          |                                 |
|                                                                                                    |                                |                                                                                |                                                                                                    |                                                                                                    |                                                          |                                 |
| _                                                                                                    |                                | Forar                                                                          | m encontrados 3 registros                                                                                                  |                                                                                                    |                                                          |                                 |
| Nome do Produtor                                                                                                    | CPF                            | Forar<br>Número Nota Fiscal                                                    | m encontrados 3 registros<br>Status Nota Fiscal                                                                            | Data de Emissão da Nota                                                                                                    | Valor da Nota R\$                                        | Termo de Ateste                 |
| Nome do Produtor                                                                                                    | CPF                            | Forar<br>Número Nota Fiscal                                                    | m encontrados 3 registros<br>Status Nota Fiscal<br>Gerada                                                                  | Data de Emissão da Nota<br>01/07/2013                                                                                          | Valor da Nota R\$<br>R\$ 10,00                           | Termo de Ateste                 |
| Nome do Produtor     ALAIDES SILVA DE ALMEIDA SOUZA     EDIR ROEPKE                                                                                                    | CPF                            | Forar<br>Número Nota Fiscal<br>102<br>101                                      | m encontrados 3 registros<br>Status Nota Fiscal<br>Gerada<br>Gerada                                                        | Data de Emissão da Nota<br>01/07/2013<br>01/07/2013                                                                            | Valor da Nota R\$<br>R\$ 10,00<br>R\$ 3,00               | Termo de Ateste                 |
| Nome do Produtor     ALAIDES SILVA DE ALMEIDA SOUZA     C     EDIR ROEPKE     DOMINIGOS DA CONCEICAO                                                                                                    | CPF                            | Número Nota Fiscal           102           101           103                   | m encontrados 3 registros Status Nota Fiscal Gerada Gerada Gerada Gerada                                                   | Data de Emissão da Nota<br>01/07/2013<br>01/07/2013<br>01/07/2013                                                              | Valor da Nota R\$<br>R\$ 10,00<br>R\$ 3,00<br>R\$ 121,00 | Termo de Ateste                 |
| Nome do Produtor     ALADES SILVA DE ALMEIDA SOUZA     EDIR ROEPKE     ODMINGOS DA CONCEICAO                                                                                                    |                                | Forar<br>Número Nota Fiscal<br>102<br>101<br>103                               | m encontrados 3 registros<br>Status Nota Fiscal<br>Gerada<br>Gerada<br>Gerada                                              | Data de Emissão da Nota<br>01/07/2013<br>01/07/2013<br>01/07/2013                                                              | Valor da Nota R\$<br>R\$ 10,00<br>R\$ 3,00<br>R\$ 121,00 | Termo de Ateste                 |
| Nome do Produtor           IP         ALAIDES SILVA DE ALMEIDA SOUZA           IP         EDIR ROEPKE           IP         DOMINGOS DA CONCEICAO           1 de 1                                                                                                    |                                | Forar Número Nota Fiscal 102 101 103 103                                       | m encontrados 3 registros<br>Status Nota Fiscal<br>Gerada<br>Gerada<br>Gerada<br>r Para: T Ok                              | Data de Emissão da Nota<br>01/07/2013<br>01/07/2013<br>01/07/2013                                                              | Valor da Nota R\$<br>R\$ 10,00<br>R\$ 3,00<br>R\$ 121,00 | Termo de Ateste<br>Exelir: 10 • |
| Nome do Produtor           Image: Status of ALAIDES SILVA DE ALMEIDA SOUZA           Image: Status of ALMEIDA SOUZA           Image: Status of ALMEIDA SOUZA           Image: Sta                                                                                                    | CPF                            | Forar Número Nota Fiscal 102 101 103 D Fechar Notas Fiscal Fechar Notas Fiscal | m encontrados 3 registros<br>Status Nota Fiscal<br>Gerada<br>Gerada<br>Gerada<br>r Para: T Ok<br>Exportar Resultado Comple | Data de Emissão da Nota<br>01/07/2013<br>01/07/2013<br>01/07/2013                                                              | Valor da Nota R\$<br>R\$ 10.00<br>R\$ 3.00<br>R\$ 121.00 | Termo de Ateste<br>Exelir: 10 • |
| Nome do Produtor           Image: ALAIDES SILVA DE ALMEIDA SOUZA           Image: ALAIDES SILVA DE ALMEIDA SOUZA           Image: ALMEIDA SOUZA           Image: ALMEIDA SOUZA <t< td=""><td></td><td>Forar Nimero Nota Fiscal 102 101 103 b Fechar Notas Fiscat</td><td>m encontrados 3 registros<br/>Status Nota Fiscal<br/>Gerada<br/>Gerada<br/>Gerada<br/>r Para: 1 Ok<br/>Exportar Resultado Comple</td><td>Data de Emissão da Hota<br/>0107/2013<br/>0107/2013<br/>0107/2013</td><td>Valor da Nota R\$<br/>R\$ 10,00<br/>R\$ 3,00<br/>R\$ 121,00</td><td>Termo de Ateste<br/>Exebir: 10 •</td></t<> |                                | Forar Nimero Nota Fiscal 102 101 103 b Fechar Notas Fiscat                     | m encontrados 3 registros<br>Status Nota Fiscal<br>Gerada<br>Gerada<br>Gerada<br>r Para: 1 Ok<br>Exportar Resultado Comple | Data de Emissão da Hota<br>0107/2013<br>0107/2013<br>0107/2013                                                                 | Valor da Nota R\$<br>R\$ 10,00<br>R\$ 3,00<br>R\$ 121,00 | Termo de Ateste<br>Exebir: 10 • |
| Nome do Produtor     ALADES SILVA DE ALMEIDA SOUZA     DOI NOCONCEICAO     DOMINIGOS DA CONCEICAO     1 de 1                                                                                                    | CPF                            | Forar Número Nota Fiscal 102 101 103 E Fechar Notas Fiscal Fechar Notas Fiscal | m encontrados 3 registros<br>Status Nota Fiscal<br>Gerada<br>Gerada<br>Gerada<br>r Para: 1 Ok<br>Exportar Resultado Comple | Data de Emissão da Nota           01/07/2013         01/07/2013           01/07/2013         01/07/2013           to         8 | Valor da Nota R\$<br>R\$ 10.00<br>R\$ 3.00<br>R\$ 121.00 | Termo de Ateste<br>Exebir: 10 • |

Em seguida confirme o valor total, a quantidade de notas fiscais e o número de beneficiários fornecedores favorecidos.

| S<br>sfera Ed<br>inicipal<br>ipo Terr<br>rmo Mur<br>úmero I<br>27/2013 | ditat:         v mo Adesão:         nicipal         v Plano Operacional:         LDS-3106200         v | * Municipio:<br>BELO HORIZONTE<br>* Número Edital:<br>003/2012<br>* Número Termo do<br>0378/2012<br>Número Proposta: | •<br>e Adesão:<br>• |                                                                  |                                                                                                    |                                                                   |                                                          |                 |
|------------------------------------------------------------------------|----------------------------------------------------------------------------------------------------|----------------------------------------------------------------------------------------------------|---------------------|------------------------------------------------------------------|----------------------------------------------------------------------------------------------------|-------------------------------------------------------------------|----------------------------------------------------------|-----------------|
| tus Not<br>rada                                                        | *                                                                                                    |                                                                                                    |                     | Confirmação<br>Confirma liberação de p<br>produtores em um valor | ragamento de 3 notas fiscais para 3<br>total de R\$ 134,00?                                                          |                                                                   |                                                          |                 |
| esquisa                                                                | Ir Voltar                                                                                              |                                                                                                    |                     | _ [                                                              | OK Cancelar                                                                                                    |                                                                   |                                                          |                 |
| esquisa                                                                | ir Voitar                                                                                              |                                                                                                    |                     | Forar                                                            | Cancelar<br>m encontrados 3 registros                                                                                | _                                                                 |                                                          |                 |
| esquisa                                                                | Nome do Produt                                                                                         | or                                                                                                    | CPF                 | Forar<br>Número Nota Fiscal                                      | m encontrados 3 registros<br>Status Nota Fiscal                                                                      | Data de Emissão da Nota                                           | Valor da Nota R\$                                        | Termo de Ateste |
| esquisa                                                                | Nome do Produt<br>ALAIDES SILVA DE ALMEIDA SOU                                                         | or ZA                                                                                                    | CPF                 | Forar<br>Número Nota Fiscal<br><u>102</u>                        | Oxid         Cancelar           m encontrados 3 registros         Status Nota Fiscal           Gerada         Gerada | Data de Emissão da Nota<br>01/07/2013                             | Valor da Nota R\$<br>R\$ 10,00                           | Termo de Ateste |
| esquisa                                                                | Nome do Produt<br>ALAIDES SILVA DE ALMEIDA SOU<br>EDIR ROEPKE                                          | or ZA                                                                                                    | CPF                 | Forar<br>Número Nota Fiscal<br>102<br>101                        | n encontrados 3 registros<br>Status Nota Fiscal<br>Gerada<br>Gerada                                                  | Data de Emissão da Nota<br>01/07/2013<br>01/07/2013               | Valor da Nota R\$<br>R\$ 10,00<br>R\$ 3,00               | Termo de Ateste |
| esquisa<br>V<br>V<br>V                                                 | Nome do Produt ALAIDES SILVA DE ALMEIDA SOU EDIR ROEPKE DOMINGOS DA CONCEICAO                          | or<br>ZA                                                                                                    | CPF                 | Forar<br>Número Nota Fiscal<br>102<br>101<br>103                 | n encontrados 3 registros<br>Status Nota Fiscal<br>Gerada<br>Gerada<br>Gerada                                        | Data de Emissão da Nota<br>01/07/2013<br>01/07/2013<br>01/07/2013 | Valor da Nota R\$<br>R\$ 10.00<br>R\$ 3.00<br>R\$ 121.00 | Termo de Ateste |

### <u>3- Aprovar nota fiscal (Titular)</u>

Para abrir a tela de aprovar nota fiscal, selecione no menu a opção "Pagamento" e depois "Aprovar Nota Fiscal". Para fazer a pesquisa é necessário preencher os campos marcados com um \*. Em "Status Nota" marque a opção "Fechada". Esta aprovação deve ser realizada pelo Titular da unidade executora.

| Ministério do Desenvolvi | imento Social e Combate à Fome | Sistema do Programa de Aquisição d |
|--------------------------|--------------------------------|------------------------------------|
| MENU >                   |                                |                                    |
| << Início                | Cartão do Produtor             |                                    |
| Cadastro >>              | Folha de Pagamento             |                                    |
| Execução >>              | Aprovar Nota Fiscal            |                                    |
| Relatórios >>            |                                |                                    |
| Pagamento >>             |                                |                                    |

| Ministério do Desenvolvimento So                      | <b>Social</b><br>cial e Combate à Fome | SISPAA<br>Sistema do Programa |
|-------------------------------------------------------|----------------------------------------|-------------------------------|
| MENU >                                                |                                        |                               |
| PESQUISAR FOLHA PAG                                   | AMENTO                                 |                               |
| Pesquisa                                              |                                        |                               |
| * UF:                                                 | * Município:                           |                               |
| MG                                                    | BELO HORIZONTE                         | -                             |
| * Esfera Edital:                                      | * Número Edital:                       |                               |
| Municipal -                                           | 003/2012                               | -                             |
| * Tipo Termo Adesão:                                  | * Número Termo de Ad                   | esão:                         |
| Termo Municipal                                       | 0378/2012                              | -                             |
| * Número Plano Operacional:<br>0427/2013-DS-3106200 V | Número Proposta:                       |                               |
| Status Nota:                                          |                                        |                               |
| Selecione<br>Gerada<br>Aprovada                       |                                        |                               |
| Fechada<br>Devolvida<br>Pagamento Efetivado           |                                        |                               |
| Pagamento Pendente                                    |                                        |                               |
| Versão 2.6.0                                          |                                        |                               |
|                                                       |                                        |                               |

O Sistema apresentará todas as notas fiscais cadastradas e fechadas que precisam ser aprovadas para pagamento. Todas as notas fiscais com status "Fechada" já vem automaticamente marcadas para seleção, é possível desmarcar uma ou várias notas fiscais, no caso de haver necessidade de análise de uma nota fiscal específica. Após selecionar as notas fiscais que serão encaminhadas para o MDS compor a folha de pagamentos, o Titular clica no botão "Aprovar Notas Fiscais". As notas fiscais que não forem selecionadas nesta etapa permanecerão com status de "Fechada" e poderão ser tratadas posteriormente. As notas fiscais que foram selecionadas mudam para o status "Aprovada" seguem para o MDS fechar a folha de pagamentos dos beneficiário fornecedores do PAA.

ALERTA: Devido à necessidade de pagamento pelo MDS do INSS relativo a cada nota fiscal informada no SISPAA é necessário aprovar as notas fiscais dentro do mês em que ela foi emitida. <u>Após o final do mês de emissão da nota fiscal, ela não poderá mais ser alterada ou excluída do SISPAA.</u>

É possível exportar o resultado da busca para excel. Note que o Titular pode consultar notas com outros status (ver na imagem acima as opções de busca em "Status Nota"), inclusive as que já foram pagas.

| UF:<br>MG                                            | -                                                                                                    | * Municipio:           | ar.          |                                                                                                    |                                                                                                    |                                                                                               |                                                                                  |                 |
|------------------------------------------------------|----------------------------------------------------------------------------------------------------|------------------------|--------------|----------------------------------------------------------------------------------------------------|----------------------------------------------------------------------------------------------------|-----------------------------------------------------------------------------------------------|----------------------------------------------------------------------------------|-----------------|
|                                                      |                                                                                                    | BELU HURIZUI           |              | •                                                                                                    |                                                                                                    |                                                                                               |                                                                                  |                 |
| Esfera Ed                                            | dital:                                                                                                    | * Número Edita         | E            |                                                                                                    |                                                                                                    |                                                                                               |                                                                                  |                 |
| viunicipai                                           | •                                                                                                    | 003/2012               | •            |                                                                                                    |                                                                                                    |                                                                                               |                                                                                  |                 |
| Tipo Tern                                            | mo Adesão:                                                                                                    | * Número Term          | o de Adesão: |                                                                                                    |                                                                                                    |                                                                                               |                                                                                  |                 |
| ermo Mun                                             | nicipal 👻                                                                                                    | 0378/2012              | •            |                                                                                                    |                                                                                                    |                                                                                               |                                                                                  |                 |
| Número F                                             | Plano Operacional:                                                                                                    | Número Pronos          | ta:          |                                                                                                    |                                                                                                    |                                                                                               |                                                                                  |                 |
| 427/2013-                                            | -DS-3106200 -                                                                                                    | Indifference of Frepos |              |                                                                                                    |                                                                                                    |                                                                                               |                                                                                  |                 |
|                                                      |                                                                                                    |                        |              |                                                                                                    |                                                                                                    |                                                                                               |                                                                                  |                 |
| tatus Not                                            |                                                                                                    |                        |              |                                                                                                    |                                                                                                    |                                                                                               |                                                                                  |                 |
| acus noc                                             | ta.                                                                                                    |                        |              |                                                                                                    |                                                                                                    |                                                                                               |                                                                                  |                 |
|                                                      | ta:                                                                                                    |                        |              |                                                                                                    |                                                                                                    |                                                                                               |                                                                                  |                 |
| echada                                               | ta:<br>•                                                                                                    |                        |              |                                                                                                    |                                                                                                    |                                                                                               |                                                                                  |                 |
| echada                                               | ta:<br>•                                                                                                    |                        |              |                                                                                                    |                                                                                                    |                                                                                               |                                                                                  |                 |
| echada                                               | ta:                                                                                                    |                        |              |                                                                                                    |                                                                                                    |                                                                                               |                                                                                  |                 |
| echada<br>Pesquisar                                  | ta:<br>v<br>Voltar                                                                                                    |                        |              |                                                                                                    |                                                                                                    |                                                                                               |                                                                                  |                 |
| echada<br>Pesquisar                                  | r Voltar                                                                                                    |                        |              | Total                                                                                                    | Folha (R <b>\$)</b> 138,00                                                                                                   |                                                                                               |                                                                                  |                 |
| echada<br>Pesquisar                                  | r Voltar                                                                                                    |                        |              | Total                                                                                                    | Folha (R\$) 138,00<br>m encontrados 5 registros                                                                              |                                                                                               |                                                                                  |                 |
| echada<br>Pesquisar                                  | r Voltar                                                                                                    | or.                    | CPF          | Total<br>Fora<br>Número Nota Fiscal                                                                                                  | Folha (R\$) 138,00<br>m encontrados 5 registros<br>Status Nota Fiscal                                                        | Data de Emissão da Nota                                                                       | Valor da Nota R\$                                                                | Termo de Ateste |
| echada<br>Pesquisar                                  | r Voltar Nome do Produte                                                                                                    | 97<br>74               | CPF          | Total<br>Fora<br>Número Nota Fiscal                                                                                                  | Folha (R\$) 138,00<br>m encontrados 5 registros<br>Status Nota Fiscal                                                        | Data de Emissão da Nota                                                                       | Valor da Nota R\$                                                                | Termo de Ateste |
| echada<br>Pesquisar                                  | r Vottar<br>Nome do Produt                                                                                                    | я<br>ZA                | CPF          | Total<br>Fore<br>Número Nota Fiscal<br>102                                                                                           | Folha (R5) 138,00<br>m encontrados 5 registros<br>Status Nota Fiscal<br>Fechada                                              | Data de Emissão da Nota<br>01/07/2013                                                         | Valor da Nota R\$<br>R\$ 10.00                                                   | Termo de Ateste |
| echada<br>Pesquisar<br>I                             | r Vottar<br>Nome do Produt<br>ALAIDES SILVA DE ALMEIDA SOUZ<br>EDIR ROEPKE                                                                      | N<br>ZA                | CPF          | Total<br>Fora<br>Número Nota Fiscal<br>102<br>101                                                                                    | Folha (R\$) 138,00<br>m encontrados 5 registros<br>Status Nota Fiscal<br>Fechada<br>Fechada                                  | Data de Emissão da Nota<br>0107/2013<br>0107/2013                                             | Valor da Nota R\$<br>R\$ 10,00<br>R\$ 3,00                                       | Termo de Ateste |
| Pesquisar                                            | r Vottar<br>Nome do Produto<br>ALAIDES SIL VA DE ALMEIDA SOUJ<br>EDIR ROEPKE<br>JOSE ALFEU CARLOTO                                              | or<br>ZA               | CPF          | Total           Número Nota Fiscal           102           101           12345678910                                                 | Folha (R\$) 138,00<br>m encontrados 5 registros<br>Status Nota Fiscal<br>Fechada<br>Fechada                                  | Data de Emissão da Nota<br>01/07/2013<br>01/07/2013<br>18/05/2013                             | Vator da Nota R\$<br>R\$ 10.00<br>R\$ 3.00<br>R\$ 1.00                           | Termo de Aleste |
| Pesquisar<br>Pesquisar<br>V<br>V<br>V<br>V<br>V      | ta:<br>Nome do Produta<br>ALAIDES SILVA DE ALMEIDA SOU:<br>EDIR ROEPKE<br>JOSE ALFEU CARLOTO<br>JOSE ALFEU CARLOTO                              | ж<br>ZA                | CPF          | Total<br>Forz<br>Número Nota Fiscal<br>102<br>101<br>12246578910<br>898888888                                                        | Folha (R\$) 138,00<br>m encontrados \$ registros<br>Status Nota Fiscal<br>Fechada<br>Fechada<br>Fechada                      | Data de Emissão da Nota<br>01/07/2013<br>10/07/2013<br>10/05/2013                             | Valor da Nota R\$<br>R\$ 10,00<br>R\$ 3,00<br>R\$ 1,00<br>R\$ 1,00<br>R\$ 3,00   | Termo de Aleste |
| Pesquisar<br>Pesquisar<br>V<br>V<br>V<br>V<br>V      | T Vottar<br>Nome do Produk<br>ALAIDES SILVA DE ALMEIDA SOUT<br>EDIR ROEPKE<br>JOSE ALFEU CARLOTO<br>JOSE ALFEU CARLOTO<br>DOMINGOS DA CONCEICAO | or<br>ZA               |              | Total           Número Hota Fiscal           102           101           12345678910           888888888           103               | Folha (K\$) 138,00<br>m encontrados 5 registros<br>Status Nota Fiscal<br>Fechada<br>Fechada<br>Fechada                       | Data de Emissão da Nota<br>01/07/2013<br>01/07/2013<br>18/05/2013<br>19/05/2013<br>01/07/2013 | Vator da Nota R\$<br>R\$ 10.00<br>R\$ 3.00<br>R\$ 1.00<br>R\$ 1.20<br>R\$ 121.00 | Termo de Ateste |
| Pesquisar<br>Pesquisar<br>v<br>v<br>v<br>v<br>v<br>v | R<br>Nome do Produto<br>ALAIDES SILVA DE ALMEIDA SOUZ<br>EDIR ROEPKE<br>JOSE ALFEU CARLOTO<br>JOSE ALFEU CARLOTO<br>DOMINGOS DA CONCEICAO       | 57<br>ZA               | CPF          | Número Nota Fiscal           Núrero Nota Fiscal           102           101           12345578910           8888888888           103 | Folha (R\$) 138,00<br>m encontrados 5 registros<br>Status Nota Fiscal<br>Fechada<br>Fechada<br>Fechada<br>Fechada<br>Fechada | Data de Emissão da Nota<br>01/07/2013<br>01/07/2013<br>18/06/2013<br>18/06/2013<br>01/07/2013 | Valor da Nota R\$<br>R\$ 10,00<br>R\$ 3,00<br>R\$ 1,00<br>R\$ 3,00<br>R\$ 121,00 | Termo de Ateste |

Em seguida confirme o valor total, a quantidade de notas fiscais e o número de beneficiários fornecedores favorecidos.

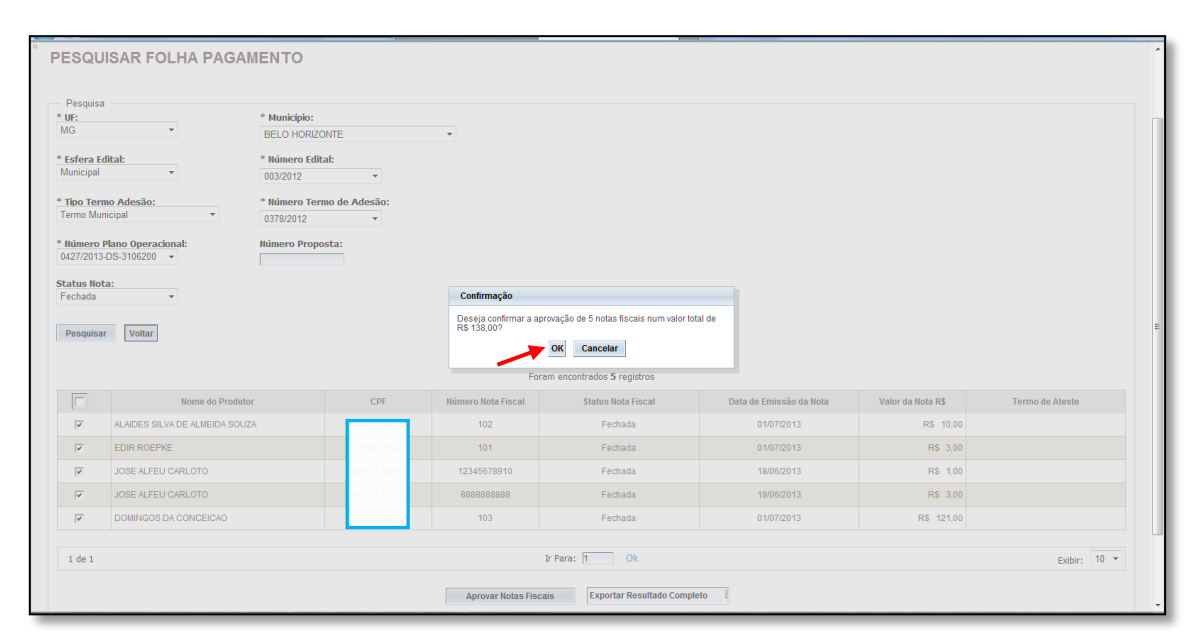

| Desenvolvimento Social<br>Ministério do Deservolvimento Social e Combate à Fome | SISPAA<br>Sistema do Programa de Aquisição de                                                                                                   |                                                                                                    |                                                                                                    |                                                                                                    |                                                                                                    |                                                                       |
|---------------------------------------------------------------------------------|----------------------------------------------------------------------------------------------------|----------------------------------------------------------------------------------------------------|----------------------------------------------------------------------------------------------------|----------------------------------------------------------------------------------------------------|----------------------------------------------------------------------------------------------------|-----------------------------------------------------------------------|
| MENU                                                                            |                                                                                                    |                                                                                                    |                                                                                                    |                                                                                                    |                                                                                                    | Seu úrsmo aceso Titular Municipal foi em 28/06/2013 ás 11:16:55 🔘 SUM |
|                                                                                 |                                                                                                    | PROGRAMA D<br>Ministério do Des                                                                                                    | DE AQUISIÇÃO E<br>senvolvimento Social                                                                                                    | DE ALIMENTOS<br>e Combate à Fome                                                                                                    |                                                                                                    |                                                                       |
|                                                                                 | TERMO DE                                                                                                    | ATESTE DE NOTAS FIS                                                                                                    | SCAIS DA AQUISIÇÃO                                                                                                    | DE PRODUTOS DE BE                                                                                                    | NEFICIARIOS                                                                                                    |                                                                       |
|                                                                                 |                                                                                                    | FORNECEDORES DO F                                                                                                    | PAA, PARA FINS DE PA                                                                                                    | AGAMENTO PELO MD                                                                                                    | s                                                                                                    |                                                                       |
|                                                                                 |                                                                                                    |                                                                                                    | N°: 2013/00000081<br>Data: 02/07/2013                                                                                                    |                                                                                                    |                                                                                                    |                                                                       |
|                                                                                 | UNIDADE EXECUTOR<br>NOME DO RESPONSÁ<br>DUER ES                                                                                                 | A: SMASAN-GAPCO<br>IVEL LEGAL: FLÁVIO MAR                                                                                                    | RCIO LEOPOLDINO                                                                                                    |                                                                                                    |                                                                                                    |                                                                       |
|                                                                                 | Nº TERMO ADESÃO:                                                                                                    | 0378/2012                                                                                                    | Nº PLANO OPERA                                                                                                    | CIONAL: 0426/2013-DS-                                                                                                    | 3106200                                                                                                    |                                                                       |
|                                                                                 | MUNICÍPIO: BELO HO                                                                                                    | RIZONTE                                                                                                    | UF: MG                                                                                                    |                                                                                                    |                                                                                                    |                                                                       |
|                                                                                 | Eu, PEAVYO MARCIOL U<br>nome do PREFETURA<br>000.000.323.31/2013<br>as normas do Program<br>Número da Nota<br>Piscal                            | EOPOLDINO DUFFLES, SE<br>DE BELO HORIZONTE <b>ATT</b><br>no período de data da últi<br>a de Aquisição de Almento<br>Data de Emissão<br>da Nota Fiscal               | CRETÁRIO MUNICIPAL A<br>ESTO que recebi dos ber<br>ima folha de pagamento<br>os (PAA), conforme as Ni<br>CPF do beneficiário<br>fornecedor | DJUNTO, responsável pr<br>eficiários fornecedores v<br>sprovada a data atual pr<br>otas Fiscais abaixo relacir<br>CNPJ organização<br>fornecedora<br>(quando for o caso) | ela gestão do PAA em<br>inculados à prosposta<br>odutos de acordo com<br>inadas:<br>Valor Total da Nota<br>Fiscal |                                                                       |
|                                                                                 | 101                                                                                                    | 01/07/2013                                                                                                    | 04.261.685-93                                                                                                    |                                                                                                    | R\$ 3,00<br>R\$ 10.00                                                                                             |                                                                       |
|                                                                                 | 103                                                                                                    | 01/07/2013                                                                                                    | 90.265.665-49                                                                                                    |                                                                                                    | R\$ 121,00                                                                                                    |                                                                       |
|                                                                                 | 12345678910                                                                                                    | 18/06/2013                                                                                                    | 49.537.620-53                                                                                                    |                                                                                                    | R\$ 1,00                                                                                                    |                                                                       |
|                                                                                 | 8888888888                                                                                                    | 19/06/2013                                                                                                    |                                                                                                    |                                                                                                    | R\$ 3,00                                                                                                    |                                                                       |
|                                                                                 | TOTAL                                                                                                    | -                                                                                                    | -                                                                                                    | -                                                                                                    | R\$ 138,00                                                                                                    |                                                                       |
|                                                                                 | ATESTO também que a<br>respectivos 2) Termos<br>das Notas Fiscais acima                                                                         | rquivei de forma organiza<br>de Recebimento e Aceitab<br>a e 4) o presente Termo d                                                                                  | ida e em condições própr<br>bilidade e 3) Termos de D<br>le Ateste.                                                                        | ias de conservação 1) as<br>oação, referentes aos pr                                                                                                    | Notas Fiscais e seus<br>odutos que constam                                                                        |                                                                       |
|                                                                                 | ATESTO, ainda, que:<br>• Os produtos e bi                                                                                                    | eneficiários fornecedores                                                                                                    | acima relacionados const                                                                                                    | avam na Proposta de pa                                                                                                    | ticipação incluída no                                                                                             |                                                                       |
|                                                                                 | SISPAA;<br>os preços dos pr<br>os produtos fora<br>a qualdade dos<br>os produtos reco<br>os produtos reco<br>associação/coop<br>associação/coop | odutos foram definidos co<br>m entregues pelos benefi<br>produtos era adequada;<br>bidos estavam de acordo<br>bidos são de produção pr<br>erativa cadastrada no SIS | priforme metodologia apro<br>iciários fornecedores na o<br>o com as legislações e nor<br>rópria da unidade familiar<br>SPAA.               | ovada pelo Grupo Gestor<br>quantidade indicada nas r<br>mas de inspeção sanitári<br>participante, podendo tr                                                             | do PAA;<br>eferidas Notas Fiscais;<br>a pertinente; e<br>r sido beneficiados por                                  |                                                                       |
|                                                                                 |                                                                                                    |                                                                                                    | ZODAVA REDNADETE S                                                                                                    | 0174                                                                                                    |                                                                                                    |                                                                       |

Após a aprovação das notas fiscais para pagamento SISPAA apresenta "Termo de ateste de notas fiscais da aquisição de produtos de beneficiários fornecedores do PAA, para fins de pagamento pelo MDS" que deverá ser impresso e assinado pelo Gestor e Titular municipal/estadual.

#### 4- Acompanhamento do pagamento das notas fiscais

Tanto o Gestor como o Titular poderão acompanhar a situação de pagamento das notas fiscais fechadas e aprovadas.

| Desenvolvimento Social     Ministério do Desenvolvimento Social e Combate à Fome  MENIL | Ministério do Desenvolvimento Soci                                                                                                    | <b>Social</b><br>tial e Combate à Fome                                                                                                    | SISPAA<br>Sistema do Programa |
|-----------------------------------------------------------------------------------------|----------------------------------------------------------------------------------------------------|----------------------------------------------------------------------------------------------------|-------------------------------|
| << Inicio Cartão do Produtor<br>Cadastro >> Folha de Pagamento                          | MENU >                                                                                                    |                                                                                                    |                               |
| Execução >> Aprovar Nota Fiscal                                                         |                                                                                                    |                                                                                                    | I                             |
| Relatórios >>                                                                           |                                                                                                    |                                                                                                    | I                             |
| Pagamento >>                                                                            | PESQUISAR FOLHA PAGA                                                                                                    | AMENTO                                                                                                    | I                             |
|                                                                                         | Pesquisa * UF: MG * UF: MG * Esfera Edital: Municipal * Tipo Termo Adesão: Termo Municipal * Número Plano Operacional: 0427/2013-DS-3106200 * Status Nota:Selecione Gerada Aprovada Fechada Devolvida | <ul> <li>* Município:</li> <li>BELO HORIZONTE</li> <li>* Número Edital:</li> <li>003/2012</li> <li>* Número Termo de Ade:</li> <li>0378/2012</li> <li>Número Proposta:</li> </ul> | v<br>são:<br>v                |
|                                                                                         | Pagamento Efetivado<br>Pagamento Pendente                                                                                                    |                                                                                                    |                               |
|                                                                                         |                                                                                                    |                                                                                                    |                               |
|                                                                                         | Versão 2.6.0                                                                                                    |                                                                                                    |                               |

Os status de nota fiscal que podem ser acompanhados são:

<u>Gerada</u>: após registro da aquisição de produtos, as informações da nota fiscal foram inseridas no SISPAA;

<u>Fechada</u>: Gestor da unidade executora consolidou as notas emitidas no período e encaminhou para o Titular;

<u>Aprovada</u>: Titular da unidade executora analisou, atestou e imprimiu Termo de Ateste das notas fiscais e encaminhou as notas do estado/município para o pagamento pelo MDS;

<u>Devolvida</u>: Caso em que o MDS analisou e devolveu nota fiscal para apreciação e re-avaliação pelo Gestor e Titular da unidade executora. A nota fiscal devolvida pelo MDS;

<u>Pagamento Pendente</u>: MDS enviou folha de pagamentos com as notas fiscais aprovadas pela unidade executora para o Banco do Brasil e aguarda confirmação do pagamento;

<u>Pagamento Efetivado</u>: as notas fiscais referentes às aquisições junto a agricultores do PAA no estado/município tem pagamento confirmado, o dinheiro já está na conta benefício do beneficiário fornecedor.

## 5- Nota fiscal devolvida pelo MDS

Na análise das notas fiscais feita pelo MDS, aprovadas e atestadas nos estados e municípios, uma nota fiscal pode ser devolvida com questionamentos ao Gestor da unidade executora que registrou a nota fiscal. Na tela de resultado da pesquisa de nota fiscal com status "Devolvida" o Gestor pode fechar novamente a nota fiscal, clicando em "Fechar Notas Fiscais", as notas selecionadas são encaminhadas para o Titular com status "Fechada", podendo entrar na próxima folha de pagamentos.

| Desenvolvimento Social<br>Ministério do Desenvolvimento Social e Combate à Fome                                                                                                    | SISPAA<br>Sistema do Programa de Aquisição de Alimentos |                                              |                                  |                                |                                           |
|----------------------------------------------------------------------------------------------------|---------------------------------------------------------|----------------------------------------------|----------------------------------|--------------------------------|-------------------------------------------|
| MENU >                                                                                                    |                                                         |                                              |                                  | Seu último acesso Gestor Munic | ipio foi em 03/07/2013 às 14:56:43 🚺 SAIR |
| PESQUISAR FOLHA PAGAMENTO  Pesquisa  UI:  UM  Sefera Editat:  Umicopa  Sefera Editat:  Umicopa  Termo Muncopa  Colorationat:  Od22015 0-0 316620 C  Sefera Solucionat:  Od22015 0-0 316620 C  Sefera Solucionat:  Od22015 0-0 316620 C  Sefera Solucionat:  Devolvida  Votar  Votar | são:<br>Tota                                            | 11 Foha (15) 10.00                           | Clique a<br>ver moti<br>devoluçi | qui para<br>ivo da<br>ão.      |                                           |
|                                                                                                    | Fora                                                    | am encontrados 1 registros                   |                                  |                                |                                           |
| Nome do Produtor                                                                                                    | CPF Número Nota Fiscal                                  | Status Nota Fiscal                           | Data de Emissão da Nota          | Valor da Nota R\$              | Termo de Ateste                           |
| ALAIDES SILVA DE ALMEIDA SOUZA                                                                                                    | 102                                                     | Devolvida (Ver Motivo)                       | 01/07/2013                       | R\$ 10,00                      |                                           |
| Clique aqui para fech<br>nota fiscal.                                                                                                    | har Fechar Notas Fisca                                  | Ir Para: 1 Ok is Exportar Resultado Completo | a                                |                                | Exbir: 10 •                               |

Se for necessário alterar alguma informação referente à nota fiscal, ou mesmo excluir a nota, o Gestor deve ir para a tela de aquisição de produto, clicar na coluna "Emitir Nota Fiscal" do beneficiário fornecedor que teve a nota devolvida.

| Besenvolvimento So<br>Ministério do Desenvolvimento Socia | <b>ocial</b><br>Il e Combate à Fome | SISPAA<br>Sistema do F | Programa de Aquisição | de Alimentos               |                           |                   |                                    |                    |
|-----------------------------------------------------------|-------------------------------------|------------------------|-----------------------|----------------------------|---------------------------|-------------------|------------------------------------|--------------------|
| MENU >                                                    |                                     |                        |                       |                            |                           | Seu último acesso | Gestor Municipio foi em 01/07/2013 | às 11:27:19  SAIR  |
|                                                           |                                     |                        |                       |                            |                           |                   |                                    |                    |
| Listar Produtor(a)                                        |                                     |                        |                       |                            |                           |                   |                                    |                    |
| Nº Edital: 003/2012                                       |                                     |                        |                       |                            |                           |                   |                                    |                    |
| Tipo Proposta: Municipal                                  |                                     |                        |                       |                            |                           |                   |                                    |                    |
| Nº Proposta: 000.000.326.31/2013                          |                                     |                        |                       |                            |                           |                   |                                    |                    |
| UF: MG                                                    |                                     |                        |                       |                            |                           |                   |                                    |                    |
| Municipio: BELO HORIZONTE                                 |                                     |                        |                       |                            |                           |                   |                                    |                    |
| Período Execução: 22/05/2013 - 31/12/2013                 |                                     |                        |                       |                            |                           |                   |                                    |                    |
|                                                           |                                     |                        | Fora                  | m encontrados 12 registros |                           |                   |                                    |                    |
| Nome                                                      | Apelido                             | CPF                    | UF                    | Município                  | N° DAP                    | Cadastrar Entrega | Gerar / Consultar Termo            | Emitir Nota Fiscal |
| ABEL DA SILVA                                             |                                     | 20.000.002-01          | ACRE                  | ASSIS BRASIL               | AC12004010403111800002025 | <u></u>           |                                    | ۶                  |
| ABRAHAO GILMAR RODRIGUES DOS SANTOS                       |                                     | 53.800.780-87          | RIO GRANDE DO SUL     | SÃO FRANCISCO DE ASSIS     | RS43181010701145300004098 |                   |                                    | ۶                  |
| ALAIDES SILVA DE ALMEIDA SOUZA                            |                                     | 04.261.685-93          | BAHIA                 | BOQUIRA                    | SDW0004261685932210090608 | <u> </u>          |                                    | <b>X</b> 🖗         |
| CLEUSA LOURDES GRISA CHIODI                               |                                     | 68.464.109-53          | RIO GRANDE DO SUL     | UNIÃO DA SERRA             | SDW0968464109533008100156 |                   |                                    | 1                  |
| DOMINGOS DA CONCEICAO                                     | DOMINGOS DE RAQUEL                  | 90.265.665-49          | BAHIA                 | CAMAMU                     | SDW0390265665492210090537 |                   |                                    | <b>\$</b>          |
| EDIR ROEPKE                                               |                                     | 29.868.359-88          | SANTA CATARINA        | PRESIDENTE GETÚLIO         | SDW0029868359880712100352 |                   |                                    | 🏓 🎉                |
| ERMITE PEREIRA GALVAO                                     |                                     | 49.901.138-61          | BAHIA                 | BOQUIRA                    | SDW0249901138612210090542 | <u>A</u>          |                                    | 1                  |
| FRANCISCO TWARDOVSKI                                      |                                     | 49.427.589-04          | SANTA CATARINA        | PORTO UNIÃO                | SC42136091801010200000046 |                   |                                    | 8                  |
| IRIA ILARIA SPOHR RITTER                                  |                                     | 85,390,290-49          | RIO GRANDE DO SUL     | BOA VISTA DO BURICÁ        | RS43022040701155000002473 | <u>A</u>          |                                    | ۶                  |
| JOAO LEITE NETO                                           |                                     |                        | MINAS GERAIS          | BELO HORIZONTE             | SDW0156646276202011090336 | ≙                 |                                    | 2                  |
|                                                           |                                     |                        |                       |                            |                           |                   |                                    |                    |
| 1 de 2 >> >                                               |                                     |                        |                       | Ir Para:  1 Ok             |                           |                   |                                    | Exihir: 10 🔻       |

Encontre a nota fiscal devolvida buscando pelo seu número na coluna "Nota Fiscal", clique no número em azul e corrija as informações da nota fiscal e salve. Depois volte para a tela de busca de notas fiscais, pesquise com filtro de status da nota fiscal "Devolvida" e feche a nota fiscal, encaminhando para o Titular que a receberá com o status de nota fiscal "Fechada".

| ENU >                                 |             |                     |                          | Seu último acesso Gestor Municipio foi em 03/07/2013 às 14:56:43 | 🛈 sa |
|---------------------------------------|-------------|---------------------|--------------------------|------------------------------------------------------------------|------|
|                                       | lata Eisaal |                     |                          |                                                                  |      |
| onsulta / Emissão de r                | iota Fiscal |                     |                          |                                                                  |      |
| ome:<br>LAIDES SILVA DE ALMEIDA SOUZA |             |                     |                          |                                                                  |      |
| pelido:                               |             |                     |                          |                                                                  |      |
| PF: 00426168593                       |             |                     |                          |                                                                  |      |
| : BA                                  |             |                     |                          |                                                                  |      |
| unicípio:                             |             |                     |                          |                                                                  |      |
| JQUIRA                                |             |                     |                          |                                                                  |      |
| λP:<br>DW0004261685932210090608       |             |                     |                          |                                                                  |      |
|                                       |             | Foram               | encontrados 20 registros |                                                                  |      |
| Termo de Recebimento                  | Nota Fiscal | Folha de Referência | Data de Emissão da Nota  | Status da Nota na Folha                                          |      |
| 05/2013.000000662                     | 1           |                     | 28/05/2013               |                                                                  | ×    |
| 05/2013.000000669                     | 1           |                     | 28/05/2013               |                                                                  | ×    |
| 05/2013.000000673                     | 39          |                     | 28/05/2013               |                                                                  | ×    |
| 05/2013.000000674                     | 39          |                     | 28/05/2013               |                                                                  | ×    |
| 05/2013.000000677                     | <u>51</u>   |                     | 03/06/2013               |                                                                  | ×    |
| 06/2013.000000686                     | <u>51a</u>  |                     | 04/06/2013               |                                                                  | ×    |
| 06/2013.000000687                     | <u>51b</u>  |                     | 04/06/2013               |                                                                  | ×    |
| 06/2013.000000697                     | <u>10</u>   |                     | 04/06/2013               |                                                                  | ×    |
| 06/2013.000000699                     | 25          |                     | 04/06/2013               |                                                                  | ×    |
| 06/2013.000000700                     | <u>1ab</u>  |                     | 05/06/2013               |                                                                  | ×    |
| 06/2013.000000701                     | Sab         |                     | 07/06/2013               |                                                                  | ×    |
| 06/2013.000000704                     | 12345       |                     | 13/06/2013               |                                                                  | ×    |
| 06/2013.000000708                     | 12345678    |                     | 18/06/2013               |                                                                  | ×    |
| 07/2013.000000723                     | 102         |                     | 01/07/2013               |                                                                  | ×    |
| 1 de 1                                |             | le 6                | Para: 1 Ok               | Evalue -                                                         | 30 👻 |
| 1.999.1                               |             |                     |                          | Exober:                                                          |      |

A nota fiscal estará pronta para ser aprovada e reenviada ao MDS pelo Titular da unidade executora quando este fizer a aprovação de notas fiscais conforme item 3 deste Tutorial.